UNIVERSIDADE TECNOLÓGICA FEDERAL DO PARANÁ DEPARTAMENTO ACADÊMICO DE ELETRÔNICA CURSO SUPERIOR DE TECNOLOGIA EM SISTEMAS DE TELECOMUNICAÇÕES

> LIVIA MARUBAYASHI AMARI MARSHAL PARIZZOTO COLLI

### REESTRUTURAÇÃO E OTIMIZAÇÃO DE UMA REDE DE SERVIDORES

TRABALHO DE CONCLUSÃO DE CURSO

CURITIBA 2012

### LIVIA MARUBAYASHI AMARI MARSHAL PARIZZOTO COLLI

### REESTRUTURAÇÃO E OTIMIZAÇÃO DE UMA REDE DE SERVIDORES

Trabalho de Conclusão de Curso de graduação, apresentado à disciplina de Trabalho de Diplomação, do Curso Superior de Tecnologia em Sistemas de Telecomunicações do Departamento Acadêmico de Eletrônica – DAELN – da Universidade Tecnológica Federal do Paraná – UTFPR, como requisito parcial para obtenção do título de Tecnólogo.

Orientador: Prof. Dr. Kleber Kendy Horikawa Nabas

CURITIBA 2012

### LIVIA MARUBAYASHI AMARI

### MARSHAL PARIZZOTO COLLI

### **REESTRUTURAÇÃO E OTIMIZAÇÃO DE UMA REDE DE SERVIDORES**

Este trabalho de conclusão de curso foi apresentado no dia 28 de Setembro de 2012, como requisito parcial para obtenção do título de Tecnólogo em Sistemas de Telecomunicações, outorgado pela Universidade Tecnológica Federal do Paraná. Os alunos foram arguídos pela Banca Examinadora composta pelos professores abaixo assinados. Após deliberação, a Banca Examinadora considerou o trabalho aprovado.

Prof. Cézar Janeczko. Coordenador de Curso. Departamento Acadêmico de Eletrônica.

Prof. Décio Estevão do Nascimento.

Responsável pela Atividade de Trabalho de Conclusão de Curso. Departamento Acadêmico de Eletrônica.

### **BANCA EXAMINADORA**

Prof. Mauricio Leal de Souza Ramos, ES

Prof. Dr. Kleber Kendy Horikawa Nabas Orientador

Prof. Lincoln Herbet Teixeira, MSc

### AGRADECIMENTOS

A Deus.

Aos nossos pais e irmãos por tudo principalmente pelos incentivos e cobranças.

A todos os professores pelos conhecimentos transmitidos, em especial aos relacionados a Redes pois esse conhecimento foi fundamental para a elaboração deste trabalho e principalmente ao Professor Kleber Nabas pela paciência, orientação e apoio.

### RESUMO

AMARI, Livia Marubayashi; COLLI, Marshal Parizzoto. **Reestruturação e Otimização de uma Rede de Servidores**. 2012. 44 f. Trabalho de Conclusão de Curso (Curso de Tecnologia em Sistemas de Telecomunicações), Departamento Acadêmico de Eletrônica, Universidade Tecnológica Federal do Paraná. Curitiba, 2012.

Este trabalho tem por objetivo a análise e organização da rede do Programa de Pós-graduação em Engenharia Elétrica e Informática Industrial (CPGEI) da Universidade Tecnológica Federal do Paraná (UTFPR) facilitando na resolução de problemas e sua estruturação. Entre os procedimentos a serem aplicados estão a virtualização dos servidores utilizando Linux e o *software Citrix XenServer* e a configuração dos serviços, o que otimiza o espaço físico e o hardware disponível. A identificação dos pontos de redes facilitando na resolução de problemas e auxiliando na organização da rede. O planejamento da distribuição de IPs utilizando *VLSM (Variable Length Subnet Mask)* o que possibilita um melhor aproveitando dos IPs disponíveis já que a Rede do CPGEI trabalha com IPs verdadeiros, além disso soluciona o problema da falta de IPs.

Palavras-chave: Análise. Organização. Configuração. Virtualização. Rede.

### ABSTRACT

AMARI, Livia Marubayashi; COLLI, Marshal Parizzoto. **Restructuring and Optimization of a Network of Servers**. 2012. 44 p. Trabalho de Conclusão de Curso (Curso de Tecnologia em Sistemas de Telecomunicações), Departamento Acadêmico de Eletrônica, Universidade Tecnológica Federal do Paraná. Curitiba, 2012.

This monograph has the purpose of analysing and organizing the network of Graduate Program in Electrical Engineering and Industrial Informatics (CPGEI) in Federal Technological University of Parana (UTFPR) facilitating the resolution of problems and their structuring. The procedures applied use Linux based virtualization, Citrix XenServer software, and the configuration of services, which optimizes hardware resources. The monograph will also cover the identification of logical network spots, facilitating troubleshooting and helping network management, IP distribution using VLSM (Variable Length Subnet Mask) to allow better IP addresses utilization as CPGEI network uses real IPs, aside from helping the prevention of lacking IPs addresses.

Keywords: Analysing. Organizing. Configuration. Virtualization. Network.

## LISTA DE FIGURAS

| Figura 1 - Versões do XenServer                                          | .22 |
|--------------------------------------------------------------------------|-----|
| Figura 2 - Tela inicial da instalação do XenServer                       | .23 |
| Figura 3 - Termos de uso                                                 | .24 |
| Figura 4 - Seleção do disco rígido onde serão instalados os arquivos     | .24 |
| Figura 5 - Seleção do local de cópia dos arquivos de instalação          | .25 |
| Figura 6 - Seleção de pacotes adicionais                                 | .25 |
| Figura 7 - Verificação da integridade do CD                              | .26 |
| Figura 8 - Escolha da senha para acessar o XenServer                     | .26 |
| Figura 9 - Escolha do IP, Sub-rede e gateway da rede                     | .27 |
| Figura 10 – Configuração do nome do servidor e do DNS                    | .27 |
| Figura 11 - Escolha do servidor de sincronização da região da hora       | .28 |
| Figura 12 - Iniciar a instalação do XenServer                            | .28 |
| Figura 13 - Instalação do XenServer concluída                            | .29 |
| Figura 14 - Tela inicial do XenServer                                    | .29 |
| Figura 15 - Escolha do template da nova máquina virtual                  | .31 |
| Figura 16 - Escolha do método de instalação da ISO                       | .31 |
| Figura 17 - Escolha da configuração de hardware da VM                    | .32 |
| Figura 18 - Criação do disco virtual                                     | .32 |
| Figura 19 - Escolha da placa de rede virtual e finalização da instalação | da  |
| Máquina Virtual                                                          | .33 |
| Figura 20 - IPs                                                          | .40 |
| Figura 21 - Divisão em Sub-Redes e Computadores                          | .41 |
| Figura 22 - Divisão em Sub-Redes                                         | .41 |
| Figura 23 – Exemplo de Sub-rede                                          | .42 |
| Figura 24 - Rede de Servidores Antiga                                    | .43 |
| Figura 25 – Nova Rede de Servidores                                      | .44 |

## LISTA DE SIGLAS

| CPGEI | Programa de Pós-Graduação em Engenharia Elétrica e<br>Informática Industrial |
|-------|------------------------------------------------------------------------------|
| DAELN | Departamento Acadêmico de Eletrônica                                         |
| DHCP  | Dynamic Host Configuration Protocol                                          |
| DNS   | Domain Name System                                                           |
| IP    | Internet Protocol                                                            |
| NTP   | Network Time Protocol                                                        |
| SSH   | Secure Shell                                                                 |
| UTFPR | Universidade Tecnológica Federal do Paraná                                   |
| VLSM  | Variable Length Subnet Mask                                                  |
| VM    | Virtual Machine                                                              |
|       |                                                                              |

# SUMÁRIO

| 1 INTRODUÇÃO                          | 10 |
|---------------------------------------|----|
| 1.1 PROBLEMA                          | 11 |
| 1.2 JUSTIFICATIVA                     | 11 |
| 1.3 OBJETIVOS                         | 12 |
| 1.3.1 OBJETIVO GERAL                  | 12 |
| 1.3.2 OBJETIVOS ESPECÍFICOS           | 12 |
| 1.4 MÉTODOS DE PESQUISA               | 13 |
| 2 LINUX                               | 14 |
| 2.1 Histórico do Linux                | 14 |
| 2.2 Distribuições Linux               | 15 |
| 3 SERVIDORES – Serviços de Rede       | 17 |
| 3.1 DHCP                              | 19 |
| 3.2 DNS                               | 19 |
| 4 CITRIX XenServer                    | 20 |
| 4.1 Especificações                    | 20 |
| 4.1.1 Pré-Requisitos (Hardware)       | 21 |
| 4.1.2 Compatibilidade                 | 22 |
| 4.2 Versões                           | 22 |
| 4.3 Instalação do Sistema Operacional | 24 |
| 4.4 Instalação das Máquinas Virtuais  | 30 |
| 4.4.1 Instalando uma Máquina Virtual  | 31 |
| 4.5.1 Configuração DHCP               | 34 |
| 4.5.2 Configuração DNS                | 35 |
| 4.5.3 Configuração SSH                | 36 |
| 4.6 Vantagens                         | 37 |
| 4.7 Características                   | 37 |
| 4.7.1 Snapshots                       | 38 |
| 4.7.2 Escalabilidade                  | 38 |
| 4.7.3 Gerenciamento remoto            | 38 |
| 4.7.4 Incorporação de Software        | 39 |
| 5 VLSM                                | 40 |
| 6 RESULTADOS E ANÁLISES               | 44 |
| 7 CONCLUSÃO                           | 46 |
| REFERÊNCIAS                           | 47 |

## 1 INTRODUÇÃO

O acesso a tecnologia tem se tornado cada vez mais fácil. Com o aumento da demanda, ao projetar uma rede é importante levar em conta fatores que futuramente farão diferença como escalabilidade, organização e planejamento. A Rede deve não somente atender suas necessidades presentes mas também ser capaz de atender futuras demandas. Atualmente existem técnicas simples que podem otimizar a Rede e torná-la mais segura sem agregar altos custos.

Com a crescente informatização de processos a tecnologia está cada vez mais presente em nosso dia-a-dia. Em geral simples procedimentos cotidianos antigamente executados sem a utilização de computadores e/ou a informatização atualmente não são mais realizados sem os mesmos.

Redes de computadores se tornaram tão importantes tanto em ambientes corporativos como em ambientes domésticos o que torna necessária a sua otimização e seu melhoramento contínuo.

Na rede do Programa de Pós-Graduação em Engenharia Elétrica e Informática Industrial (CPGEI) da Universidade Tecnológica do Paraná (UTFPR) isso não é diferente, seu funcionamento é importante para o desenvolvimento dos trabalhos ali realizados influenciando diretamente no desempenho das atividades do departamento.

Tendo conhecimento da importância da Tecnologia da Informação, pretende-se organizar e aplicar alguns conceitos para a otimização da rede, afim de minimizar e/ou solucionar alguns problemas existentes e também facilitar a resolução de futuros problemas, visando um melhor desempenho.

### 1.1 PROBLEMA

Em redes como a do CPGEI, é necessário possuir um conhecimento sobre sua organização, distribuição e funcionamento para melhorando seu desempenho. Realizar o mapeamento da rede, saber onde cada ponto se conecta no *switch* pode diminuir o tempo de resolução de problemas.

Atualmente não há uma documentação com dados da rede que possam ser consultados em uma eventual situação crítica para resolução de um problema. Isso dificulta e atrasa o trabalho de atendimento e suporte aos usuários da rede.

Outro fator preocupante é a quantidade de servidores existentes para gerenciar a rede assim como onde os servidores estão atualmente alocados, além de um pouco antigos, as peças para reposição são difíceis de serem encontradas e também quando encontradas são caras. Não há *backup* para recuperação de configurações e dados. Virtualizando os servidores com o *Citrix XenServer*, ameniza e/ou soluciona a falta de *hardware* adequado para servidores e facilita o gerenciamento dos mesmos.

Por fim, a falta de IPs pode se tornar a ser um problema em uma Rede como a do CPGEI. Usamos uma máscara de rede C, possuindo apenas 254 IPs livres, sendo alguns reservados para a secretaria, servidores, *switches* e impressoras. Planejar e calcular uma rede utilizando o Variable Length Subnet Mask (VLSM), separando as redes em sub-redes por laboratório / professores / secretaria e administração, pode não somente otimizar o uso de IPs mas também tornar a Rede mais organizada e segura.

### **1.2 JUSTIFICATIVA**

A organização da rede tornará a resolução de problemas mais rápida e fácil além de melhorar seu desempenho.

Para qualquer organização ou instituição a demora na resolução de problemas relacionados à Rede pode significar perda, podendo ela ser financeira ou não.

A aplicação deste projeto pode solucionar alguns problemas atuais da Rede do CPGEI como a falta de informação para a resolução de problemas e também na identificação de anomalias (ataques externos, segurança, etc.), a insuficiência de IPs e a dificuldade na Manutenção dos Servidores.

### **1.3 OBJETIVOS**

### 1.3.1 OBJETIVO GERAL

Realizar a virtualização dos servidores como Dynamic Host Configuration Protocol (DHCP), Domain Name System (DNS) da rede do CPGEI através da instalação do software Citrix XenServer.

### 1.3.2 OBJETIVOS ESPECÍFICOS

- Configurar a virtualização dos Servidores e Serviços;
- Mapear os pontos de rede;
- Ilustrar, documentar a rede do CPGEI;
- Calcular, organizar e distribuir as faixas de IPs através do VLSM.

### 1.4 MÉTODOS DE PESQUISA

O mapeamento da Rede do CPGEI será realizado utilizando o *pentascanner* para encontrar os pontos de rede das salas dos professores, secretaria e laboratórios. Após a conclusão do mapeamento, os pontos de rede serão analisados bem como as instalações para que a estruturação da rede seja planejada com o VLSM e também a virtualização com o *Citrix XenServer* e suas devidas máquinas virtuais alocando os serviços antes distribuídos pelos vários servidores.

### 2 LINUX

### 2.1 Histórico do Linux

Conforme Nemeth (2004), o Linux se originou em 1991 como um projeto pessoal de Linus Torvalds, um universitário finlandês. Ele concebeu o projeto originalmente como uma modesta ramificação do Minix, um sistema operacional modelo escrito por Andrew S. Tanenbaum. Entretanto, o Linux gerou grande interesse no mundo como um todo, e o kernel rapidamente assumiu vida própria. Explorando o poder do desenvolvimento corporativo, Linus foi capaz de empreender uma tarefa muito ambiciosa. O kernel versão 1.0 foi lançado em 1994.

"O sistema *Linux* tem sua origem no *Unix*, um sistema operacional multitarefa e multiusuário que tem a vantagem de rodar em uma grande variedade de computadores" (HISTORICO LINUX, 2006).

"Ele é dividido em 2 partes, a 1ª é o *kernel*, que é o núcleo do sistema responsável pela comunicação com o hardware e o 2ª são os programas e serviços que dependem do kernel para interação" (HISTORICO LINUX, 2006). No quadro 1 é possível observar o histórico da evolução do Linux.

|               |      | (continua)                                                                                                    |
|---------------|------|----------------------------------------------------------------------------------------------------|
| Ano           | )    | Cronologia                                                                                                    |
| 1965          |      | A <i>Bell Telephone Labs</i> da <i>AT&amp;T</i> , juntamente com a <i>General Electric</i> e o projeto MAC do <i>MIT</i> (Massachusetts Institute of Technology), desenvolvem o sistema operacional <i>Multics</i> .                                                           |
| 1973          |      | O Unix é reescrito em linguagem C pelo próprio criador da linguagem,<br>Dennis Ritchie. O uso do Unix dentro da AT&T cresceu tanto que foi criado<br>um grupo de suporte interno para o sistema, que cediam cópias do código<br>fonte para fins educacionais em universidades. |
| Entre<br>1982 | 1977 | A AT&T combinam várias versões do Unix de Ritchie e Thompsom em um único sistema chamado de Unix System III.                                                                                                    |

(aantinua)

15

|      | (conclusão)                                                                                                    |
|------|----------------------------------------------------------------------------------------------------|
| Ano  | Cronologia                                                                                                    |
| 1978 | A Universidade de Berkeley (Califórnia), partindo de uma versão do Unix<br>anterior ao System III, desenvolvia seu próprio Unix chamado de <i>BSD</i><br>(Berkeley Systems Division) e em 1978 lança uma versão para<br>computadores <i>VAX</i> .                                                                                                    |
| 1983 | A AT&T percebendo o potencial comercial do Unix, iniciou a venda do<br><i>System V</i> comprometendo-se a dar suporte aos seus usuários.<br><i>Richard Stallman</i> cientista do MIT lança o projeto <i>GNU</i> (GNU's not Unix)<br>que tinha a pretensão de criar um sistema operacional do tipo Unix gratuito,<br>em função do desagravo de muitos programadores que haviam contribuído<br>para o aprimoramento do Unix e consideravam injustos que a AT&T e<br>outros se apropriassem do fruto deste trabalho. |
| 1984 | O projeto GNU é iniciado oficialmente.                                                                                                    |
| 1989 | Um estudante finlandês chamado <i>Linus Torvalds</i> inicia um processo<br>pessoal de aprimoramento do Kernel do <i>Minix</i> um sistema operacional do<br>tipo Unix escrito por <i>Andrew Tannenbaum</i> , chamando esta vertente de<br>Linux como abreviação de Linus's Minix.                                                                                                    |
| 1991 | Em 5 de outubro deste ano, Linus Torvalds anuncia a primeira versão oficial do Linux.                                                                                                    |
| 1992 | No início deste ano, o Linux se integra a GNU com o objetivo de produzir um sistema operacional completo.                                                                                                    |

Quadro 1 – Histórico Linux Fonte: Histórico Linux (2006).

### 2.2 Distribuições Linux

Segundo Nemeth (2004), o projeto do Linux difere de outras variações do UNIX no aspecto em que ele define somente um kernel de sistema operacional. O kernel tem de ser empacotado juntamente com comandos, *daemons* e outros *softwares* para formar um sistema operacional completo e utilizável – em termos de Linux, uma "distribuição". Todas as distribuições do

Linux compartilham da mesma linguagem de kernel, porém os materiais auxiliares que vêm junto com este kernel podem variar razoavelmente entre estas distribuições.

O quadro 2 mostra algumas características das distribuições mais usadas:

| <b></b>      | (continua)                                                                                                    |
|--------------|----------------------------------------------------------------------------------------------------|
| Distribuição | Descrição                                                                                                    |
| Ubuntu       | Ele é baseado no Debian Sid (a eterna versão "instável"), incorporando melhorias e correções, de forma a proporcionar um sistema bastante estável e fácil de usar. O Ubuntu utiliza o Gnome como interface padrão, mas é possível instalar os pacotes do KDE através do metapacote "kubuntu-desktop", que pode ser instalado através do Synaptic (o gerenciador de pacotes padrão) ou através do apt-get.                                                                                                    |
| Slackware    | Podemos dizer que o Slackware é uma das mais famosas distribuições. O seu criador segue uma filosofia bem rígida: mantê-la o mais parecido com o UNIX possível. As prioridades da distribuição são: estabilidade e simplicidade, e é isso que a torna uma das mais populares. Possui uma interface de instalação bem amigável, além de uma série de scripts que auxiliam na instalação e desinstalação de pacotes, o que a torna uma alternativa tanto para usuários iniciantes como os já experientes.                                                                                                    |
| Debian       | O Debian GNU/Linux é uma distribuição que segue toda filosofia do projeto GNU, oficialmente contendo apenas pacotes com programas de código-<br>fonte livre, feito por voluntários espalhados pelo mundo, e sem fins lucrativos. Apesar de atualmente ser usado com o kernel Linux, ele se intitula como um sistema operacional que pode usar outros kernels como o Hurd. O Debian conta com mais de 3.950 pacotes, que facilitam e muito a instalação e gerenciamento de programas no sistema. Além do mais, ele é o pai do apt, a ferramenta de atualização de pacotes automática, feita pela internet. Mas há quem diga que o Debian ainda tem muito que melhorar, como a simplificação do processo de instalação. |
| SuSE         | No início, a SuSE baseava sua distribuição no Slackware, mas logo depois<br>tomou rumo diferente, começando a implementar os pacotes com o RPM, e<br>fazendo mudanças na forma de organização do sistema. Criaram também<br>uma ferramenta de configuração do sistema chamada YaST, que facilita<br>mexer nas configurações da Distribuição                                                                                                    |

(conclusão)

| Distribuição | Descrição                                                                                                    |
|--------------|----------------------------------------------------------------------------------------------------|
| Mandriva     | Tem uma ótima suíte de administração do sistema (DrakConf), excelente implementação da edição para 64-bits e extenso suporte à internacionalização. Adotou o modelo de desenvolvimento aberto muito antes de outras distribuições populares, com intensivos testes nas fases beta e freqüentes lançamentos estáveis. |

Quadro 2 – Informações Sobre as Distribuições Linux Fonte: Distribuições Linux (2007).

### 3 SERVIDORES – Serviços de Rede

Segundo Morimoto (2005), um servidor é uma máquina que fica o tempo todo ligada, sempre fazendo a mesma coisa. Existem vários tipos de servidores, como servidores web, servidores de arquivos, servidores de impressão, etc. O Linux vem crescendo rapidamente em todas estas áreas. Quase 70% dos servidores web do mundo usam o Apache, a maioria dele rodando Linux. O Samba é mais rápido e estável que o Windows como servidor de arquivos e impressores e, graças a isso, continua crescendo rapidamente. Quase todos os servidores DNS da internet utilizam Bind, rodando sobre o Linux ou sobre alguma versão Unix.Quando se fala em compartilhar a conexão com a web ou configurar um firewall, novamente o Linux é o sistema mais usado e, quando pesquisamos sobre um sistema robusto para rodar um banco de dados como o Oracle, MySQL ou Postgre SQL, novamente o Linux é o mais comentado e recomendado. Ou seja, utilizar o Linux em servidores é simplesmente natural. O sistema é feito para ser configurado uma vez e depois ficar ativo durante anos, sem precisar de manutenção.

No livro Morimoto (2005), também afirma que de início, configurar um servidor Linux pode parecer complicado, pois existem muitas opções de distribuições e ferramentas de configuração disponíveis. Praticamente qualquer distribuição Linux pode ser usada como servidor, pois os serviços utilizados, como o Apache, Bind, MySQL, etc. serão os mesmos mudando apenas o processo de instalação. Mas as distribuições mais usadas são o Debian, o Fedora (ou Red Hat, para quem precisa de suporte comercial), SuSE e Mandriva (Mandrake). Cada uma delas oferece um conjunto diferente de utilitários de configuração, junto com utilitários "genéricos, como o Webmin e o Swat, que podem ser usados em qualquer uma.

"DHCP (Dynamic Host Configuration Protocol) permite que um administrador defina dinamicamente características aos clientes que se conectem a rede" (MENDONÇA, 2004).

"DHCP (Dynamic Host Configuration Protocol) é o protocolo usado para solicitar e designar um endereço IP, gateway padrão e endereço de servidor DNS a um host da rede" (FILIPPETTI, 2006).

### 3.2 DNS

"O DNS (Domain Name System) – Sistema de Nomes de Domínios – é de fundamental importância em uma rede. Ele é responsável por informar o nome ou o número IP dos hosts do domínio" (MENDONÇA, 2004).

"Sistema de resolução de nome. Converte nomes de domínios (nome de host de computador) em endereços IP" (FILIPPETTI, 2006).

### 4 CITRIX XenServer

O Citrix XenServer é um sistema operacional que tem como principal função gerenciar máquinas virtuais Linux e Windows, servidores ou não. Assim com um mesmo *hardware* é possível alocar vários sistemas operacionais em uma máquina só, sem que haja interferências de uma máquina na outra pelo *software* desenvolvido pela Citrix chamado de *hypervisor.* 

Assim como o *Citrix XenServer* há mais *softwares* no mercado que realizam a mesma função mas a escolha dele é que por motivos educacionais as licenças são gratuitas para gerenciar um número pequeno de servidores, apenas necessitando a renovação em um intervalo de tempo.

Ele está sendo amplamente utilizado em empresas que visam agilidade e performance quando há uma grande demanda de acessos ou quando há a necessidade de realocação do servidor para outro *host* ou lugar.

As máquinas virtuais são servidores emulados dentro de um servidor de virtualização (*Citrix XenServer*), a principal diferença é que em um servidor de virtualização como o nome já diz, múltiplas máquinas virtuais são executadas em um mesmo *hardware*, o que não é possível em um servidor comum, onde apenas é possível configurar um servidor a cada vez.

### 4.1 Especificações

O *Citrix XenServer* necessita como todo o software de uma máquina que possa suportar e garantir o perfeito funcionamento do mesmo. Assim se faz necessário de uma configuração de *hardware* mínima.

Da mesma forma, há uma lista de sistemas operacionais suportados pelo software.

### 4.1.1 Pré-Requisitos (Hardware)

Para a instalação do Citrix XenServer (servidor de virtualização do Citrix), necessita-se do seguinte hardware (CITRIX, 2012):

- Processador 64-bit x86;
- CPU: mínimo de 1.5 GHz, recomendado 2 GHz ou superior;
- Tecnologia Intel® VT or AMD-V<sup>™</sup> necessária para suportar várias maquinas virtuais;
- Memória física : 2GB até 1TB;
- Até 64 processadores lógicos;
- Placa de rede de 100Mb/s ou superior;
- Até 16 placas de redes físicas (CITRIX, 2012).

Para a instalação do Citrix XenClient necessita-se do seguinte hardware (CITRIX, 2012):

- Processador x86
- Microsoft® Windows® 2000, Windows XP, Windows Server® 2003, Windows Server 2008, Windows Vista, or Windows 7 (todas as ediçoes)
- .NET Framework 2.0 SP1 ou posterior;
- Clock de CPU: mínimo de 750 MHz, recomendado 1 GHz ou superior;
- Memória física: mínimo de 512 MB;
- Espaço em disco: mínimo de 100 MB;
- Placa de rede (CITRIX, 2012).

#### 4.1.2 Compatibilidade

Os sistemas operacionais que são elegíveis para serem instalados no XenServer são os seguintes(CITRIX, 2012):

- Microsoft Windows 64-bit: Windows Server 2008 (SP1, SP2, R2, R2 SP1); Windows Server 2003 Standard, Enterprise, Datacenter Edition (SP2), Windows 7 (SP1) (CITRIX, 2012);
- Microsoft Windows 32-bit: Windows Server 2008 (SP1, SP2); Windows Server 2003 Web, Standard, Enterprise, Datacenter (SP0, SP1, SP2, R2); Windows Small Business Server (2003 SP1, SP2, R2); Windows XP (SP2, SP3); Windows 2000 SP4; Windows Vista (original and SP1); Windows 7 (SP1) (CITRIX, 2012);
- Linux 64-bit: Red Hat Enterprise Linux (5.0, 5.1, 5.2, 5.3, 5.4, 5.5, 5.6, 6.0); CentOS (5.0, 5.1, 5.2, 5.3, 5.4, 5.5, 5.6); Oracle® Enterprise Linux (5.0, 5.1, 5.2, 5.3, 5.4, 5.5, 5.6, 6.0); Novell SUSE Enterprise Linux (10 SP1, 10 SP2, 10 SP3, 10 SP4, 11, 11 SP1); Debian Squeeze 6.0, Ubuntu Lucid Lynx 10.04 (CITRIX, 2012);
- Linux 32-bit: Red Hat Enterprise Linux (3.6, 3.7, 3.8, 4.5, 4.6, 4.7, 5.0, 5.1, 5.2, 5.3, 5.4, 5.5, 5.6, 6.0); CentOS (4.5, 4.6, 4.7, 5.0, 5.1, 5.2, 5.3, 5.4, 5.5, 5.6, 6.0); Oracle Enterprise Linux (5.0, 5.1, 5.2, 5.3, 5.4, 5.5, 5.6, 6.0); Novell SUSE Linux Enterprise Server (9 SP1, 9 SP2, 9 SP3, 9 SP4, 10 SP1, 10 SP2, 10 SP3, 10 SP4, 11, 11 SP1); Debian Lenny (5.0); Debian Squeeze 6.0, Ubuntu Lucid Lynx 10.04 (CITRIX, 2012).

4.2 Versões

A Citrix oferece quatro versões de software: *Free, Advanced, Enterprise* e *Platinum* conforme pode ser analisado na figura 1. A primeira, como o nome já diz, é a versão gratuita onde os recursos mais essenciais estão disponíveis como, por exemplo, virtualização das máquinas virtuais, ferramenta de conversão do *software* de uma máquina física para uma virtual, permite a criação de *snapshots* e também a reversão entre outros.

Na versão *Advanced*, há a inclusão de recursos como otimização de memória, alerta e relatório de desempenho do sistema, automatização de máquinas virtuais para proteção de recuperação. Na versão *Enterprise* há cache inteligente, gerenciamento de energia do servidor, equalização e gerenciamento de carga do sistema, administração baseadas em funções.

| XenServer Features                                         |      |          |            |          |
|------------------------------------------------------------|------|----------|------------|----------|
| Free Virtual Infrastructure                                | Free | Advanced | Enterprise | Platinum |
| XenServer Hypervisor                                       | ~    | ~        | ~          | ~        |
| Conversion Tools                                           | ~    | ~        | ~          | ~        |
| Management integration with<br>Microsoft System Center VMM | ~    | ~        | ~          | ~        |
| Resilient distributed management architecture              | ~    | ~        | ~          | ~        |
| VM disk snapshot and revert                                | ~    | ~        | ~          | ~        |
| XenCenter Management Console                               | ~    | ~        | ~          | ~        |
| XenMotion Live Migration                                   | ~    | ~        | ~          | ~        |
| Advanced Management and Automation                         |      |          |            |          |
| Automated VM protection and recovery[1]                    |      | ~        | ~          | ~        |
| Distributed virtual switching                              |      | ~        | ~          | ~        |
| Heterogeneous Pools                                        |      | ~        | ~          | ~        |
| High Availability                                          |      | ~        | ~          | ~        |
| Memory Optimization                                        |      | ~        | ~          | ~        |
| Performance alerting and reporting                         |      | ~        | ~          | ~        |
| Dynamic workload balancing                                 |      |          | ~          | ~        |
| GPU pass-thru                                              |      |          | ~          | ~        |
| Host power management                                      |      |          | ~          | ~        |
| IntelliCache                                               |      |          | ~          | ~        |
| Live memory snapshot and revert                            |      |          | ~          | ~        |
| Provisioning Services (virtual)                            |      |          | ~          | ~        |
| Role-based administration                                  |      |          | ~          | ~        |
| StorageLink                                                |      |          | ~          | ~        |
| Web management console with delegatedadmin                 |      |          | ~          | ~        |
| Provisioning Services (physical)                           |      |          |            | ~        |
| Site Recovery                                              |      |          |            | ~        |
| Cost per server                                            | Free | \$1,000  | \$2,500    | \$5,000  |

Figura 1 – Versões do *XenServer* Fonte: Citrix (2012). E por fim, na versão *Platinum* há provisionamento de serviços (fisicamente) e recuperação de site.

A versão *free* foi a utilizada neste projeto por não envolver custos adicionais além de oferecer todas as ferramentas necessárias para o desenvolvimento do projeto.

### 4.3 Instalação do Sistema Operacional

Pode-se dizer que o projeto tem início com a instalação do Citrix. A instalação é bem intuitiva e simples de um modo geral muito parecida com a instalação de um Linux. Para instalar o sistema operacional, o download da ISO deve ser realizado no site do Citrix e gravado em um CD virgem. A versão utilizada foi a 5.5.

Possuindo o hardware necessário pronto, deve-se prosseguir para a instalação. Iniciando pelo *boot* da ISO gravada. Há duas opções: Padrão e Avançada, como mostra na figura 2. A opção padrão é a selecionada por não necessitar de opções avançadas. Clique em instalar (*Install*) e será solicitado para que você tenha certeza de que fez o backup dos arquivos do HD antes de continuar com a instalação. Selecione "Ok" e pressione a tecla "Enter".

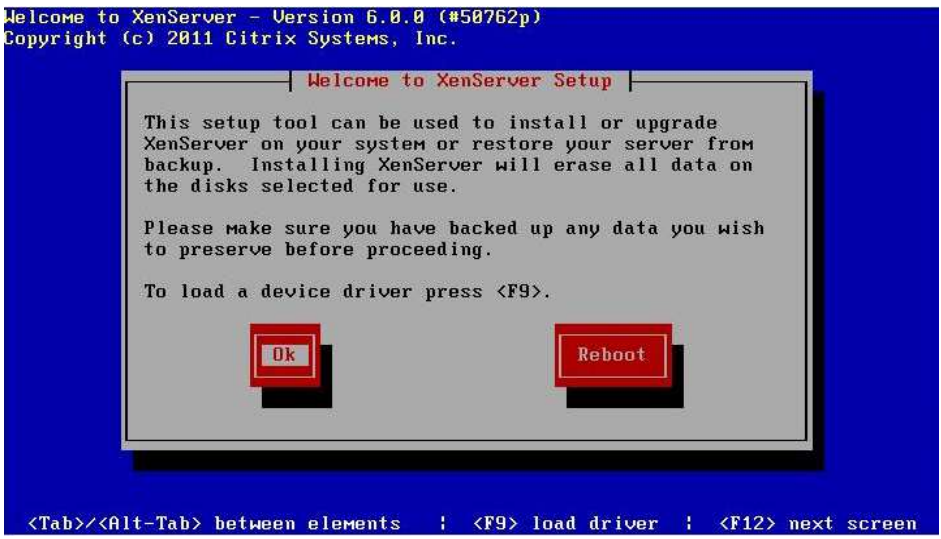

Figura 2– Tela Inicial da Instalação do XenServer Fonte: Autoria Própria.

Aceite os termos de uso, figura 3:

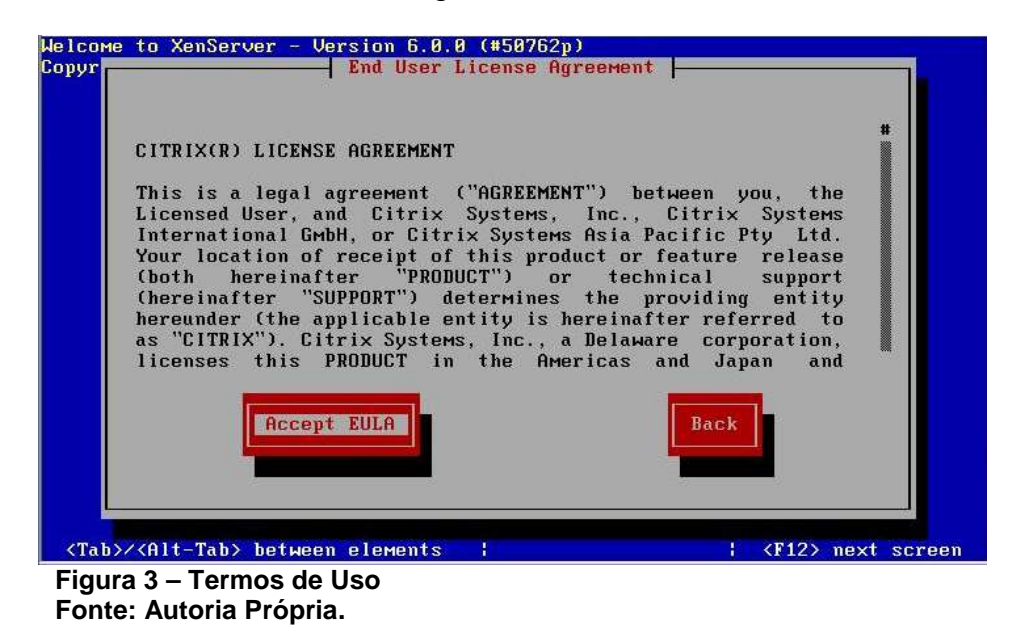

No processo de instalação poderá aparecer uma mensagem de erro informando que a virtualização de *hardware* não está ativada e que não é possível iniciar máquinas virtuais. Apenas ignore a mensagem.

Selecione o disco desejado, como mostra na figura 4. Para que sejam instalados os arquivos da instalação, neste caso foi selecionado um disco virtual.

| <u>~</u>                                         | Virtua                                                                                                    | 1 Machine Stora                                                        | ge 🔚                                                                  | 78                       |
|--------------------------------------------------|----------------------------------------------------------------------------------------------------|------------------------------------------------------------------------|-----------------------------------------------------------------------|--------------------------|
| Which dis<br>One stora<br>disks. Yi<br>to create | ks would you like<br>ge repository wil<br>ou can choose not<br>an advanced conf                                                                                                    | to use for Vir<br>l be created th<br>to prepare any<br>iguration after | tual Machine st<br>at spans the se<br>storage if you<br>installation. | orage?<br>lected<br>wish |
|                                                  | [*] sda - 20 GB                                                                                                    | EUMware, UMware                                                        | Virtual SI                                                            |                          |
|                                                  |                                                                                                    |                                                                        |                                                                       |                          |
|                                                  | and the second second se |                                                                        |                                                                       |                          |
| [] Enable                                        | e thin provisioni                                                                                                    | ng (Optimized s                                                        | torage for XenD                                                       | esktop)                  |
| [ ] Enabli                                       | e thin provisioni                                                                                                    | ng (Optimized s                                                        | torage for XenD                                                       | esktop)                  |
| [ ] Enabli                                       | e thin provisioni                                                                                                    | ng (Optimized s                                                        | torage for XenD                                                       | esktop)                  |

Figura 4 – Seleção do Disco Rigido Onde Serão Instalados os Arquivos. Fonte: Autoria Própria.

No próximo passo, figura 5, escolha de onde os arquivos de instalação

serão instalados. Neste caso a escolha foi local, porém há a possibilidade de escolher outras fontes caso haja essa necessidade.

| elcome to XenServer - Version 6.0.0 (#50762p)<br>Copyright (c) 2011 Citrix Systems, Inc. |
|------------------------------------------------------------------------------------------|
| Select Installation Source                                                               |
| Please select the type of source you would<br>like to use for this installation          |
| Local media<br>HTTP or FTP<br>NFS                                                        |
| Ok Back                                                                                  |
|                                                                                          |
|                                                                                          |
| <tab>/<alt-tab> between elements                                      </alt-tab></tab>   |
| Figura 5 – Seleção do Local de Cópia dos Arquivos de Instalação.                         |
| Fonte: Autoria Própria.                                                                  |

Quando questionado sobre fontes adicionais como mostra na figura 6, escolha "No", pois são necessários apenas os arquivos do CD. Se você quiser, poderá testar o CD de instalação como mostra na figura 6, porém não é necessário uma vez que atualmente os aplicativos de gravação já realizam o teste automático. Se esse for o seu caso, ignore o teste como mostra a figura 7.

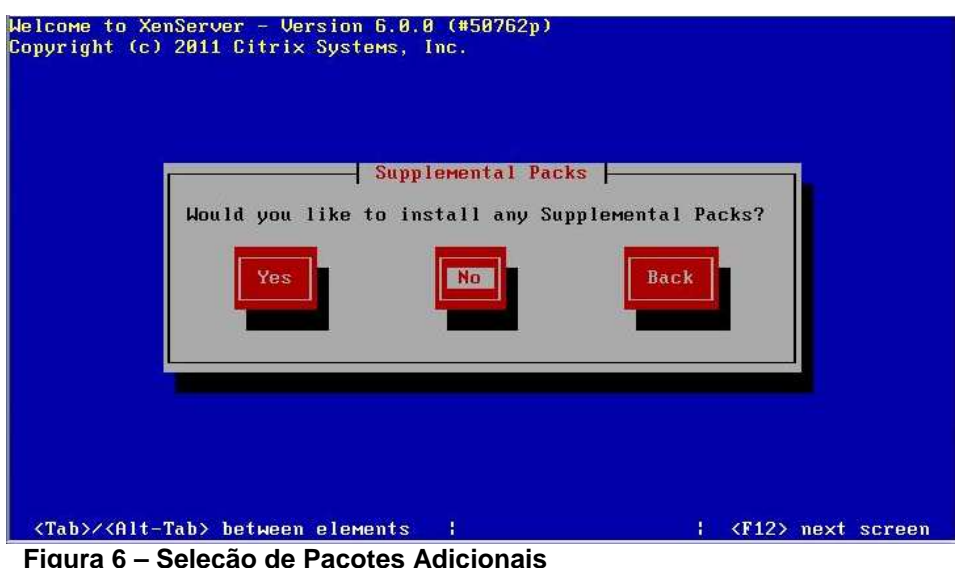

Figura 6 – Seleção de Pacotes Adicionais Fonte: Autoria Própria.

| <tab>/<alt-tab> between elements     <f12> next screen</f12></alt-tab></tab> |
|------------------------------------------------------------------------------|
| Figura 7 – Verificação da Integridade do CD<br>Fonte: Autoria Própria        |

Na figura 8, é solicitado uma senha. Esta senha será necessária para se ter o acesso ao *XenServer* e poder comandá-lo remotamente através do *XenClient* ou então na própria máquina física em uma eventual necessidade. Deste modo, escolha uma senha segura para acessar o servidor e guarde-a bem pois será necessária mais tarde na configuração remota.

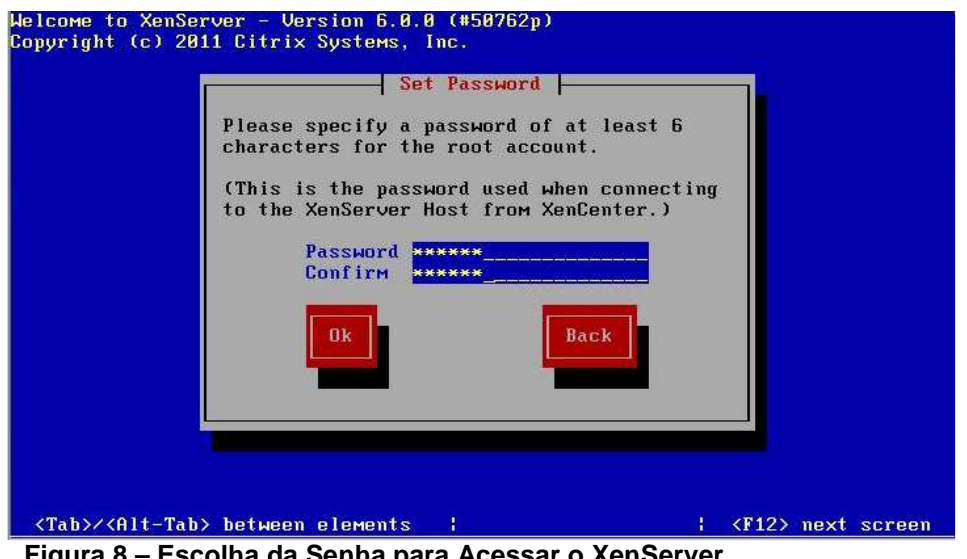

Figura 8 – Escolha da Senha para Acessar o XenServer Fonte: Autoria Própria.

Na figura 9, devemos escolher um IP para acesso ao servidor. Como ele será um servidor escolha um IP (que não esteja sendo usado), sua respectiva sub-rede e também qual será o *gateway* da rede.

| Welcome to XenServer - Version 6.0.0 (#50762p)<br>Copyright (c) 2011 Citrix Systems, Inc.                                                                                                    |
|----------------------------------------------------------------------------------------------------|
| Networking                                                                                                    |
| Please specify how networking should be configured<br>for the management interface on this host.<br>(a) Automatic configuration (DHCP)<br>(b) Static configuration:<br>IP Address:<br>Subnet mask:<br>Gatemay:<br>Ok<br>Back |
|                                                                                                    |
|                                                                                                    |
|                                                                                                    |
|                                                                                                    |
| <pre></pre>                                                                                                    |
| Figura 9 – Escolha do IP, Sub-rede e Gateway da Rede                                                                                                    |
| Fonte: Autoria Própria.                                                                                                    |

É possível alterar o nome do servidor assim como definir o DNS como mostra na figura 10.

| loome to XenServer - Version 6.0.0 (#50762m)          |
|-------------------------------------------------------|
| opyright (c) 2 Hostname and DNS Configuration         |
|                                                       |
| Hostname Configuration                                |
| ( ) Hutomatically set Via DHCP                        |
| (*) manually specify:                                 |
| хепзегчег-агимациу                                    |
| DNS Configuration                                     |
| (*) Automatically set via DHCP                        |
| ( ) Manually specify:                                 |
| DNS Server 1:                                         |
| DNS Server 2:                                         |
| DNS Server 3:                                         |
|                                                       |
| Ok                                                    |
|                                                       |
|                                                       |
|                                                       |
|                                                       |
|                                                       |
|                                                       |
| ZTab/ZZ014_Tab/ between elements                      |
|                                                       |
| Figura 10 – Configuração do Nome do Servidor e do DNS |
| Fonte: Autoria Própria.                               |

Na figura 11, escolha a região do servidor para sincronizar o fuso horário e por fim, na figura 10, escolha utilizar o Network Time Protocol (NTP) automático do servidor DHCP.

Inicie a instalação.

| Î        | NTP Configuration                                     |
|----------|-------------------------------------------------------|
|          | Please specify details of the NTP servers you wish to |
|          | use (e.g. pool.ntp.org)?                              |
|          | [] NTP is configured by my DHCP server                |
|          | NTP Server 1:                                         |
|          | NTP Server 2:                                         |
|          | NTP Server 3:                                         |
|          |                                                       |
|          | Ok Back                                               |
|          |                                                       |
|          |                                                       |
|          |                                                       |
|          |                                                       |
|          |                                                       |
|          |                                                       |
|          |                                                       |
| STATE    | t-Tah) botugon plowents ' / (F12) next sere           |
| b> / /01 | t-Tab) hetween elements !                             |

Por fim, como mostra na figura 12, inicie a instalação no "*Install XenServer*". O tempo de instalação dependerá do *hardware* escolhido e também da velocidade do disco rígido.

|                                                                                          | Confirm Installation  <br>We have collected all the information require<br>to install XenServer.<br>Please confirm you wish to proceed: all dat<br>on disk sda will be destroyed!<br>Install XenServer<br>Back | ired<br>ta       |
|------------------------------------------------------------------------------------------|----------------------------------------------------------------------------------------------------|------------------|
| (Tab>/ <alt-t< td=""><td>b&gt; between elements ¦</td><td>(F12) next scree</td></alt-t<> | b> between elements ¦                                                                                                    | (F12) next scree |

Figura 12 – Iniciar a Instalação do XenServer Fonte: Autoria Própria.

Finalizada a instalação, exibirá uma imagem (figura 13), informando que a instalação foi concluída. Clique em "Ok" e o computador será reiniciado.

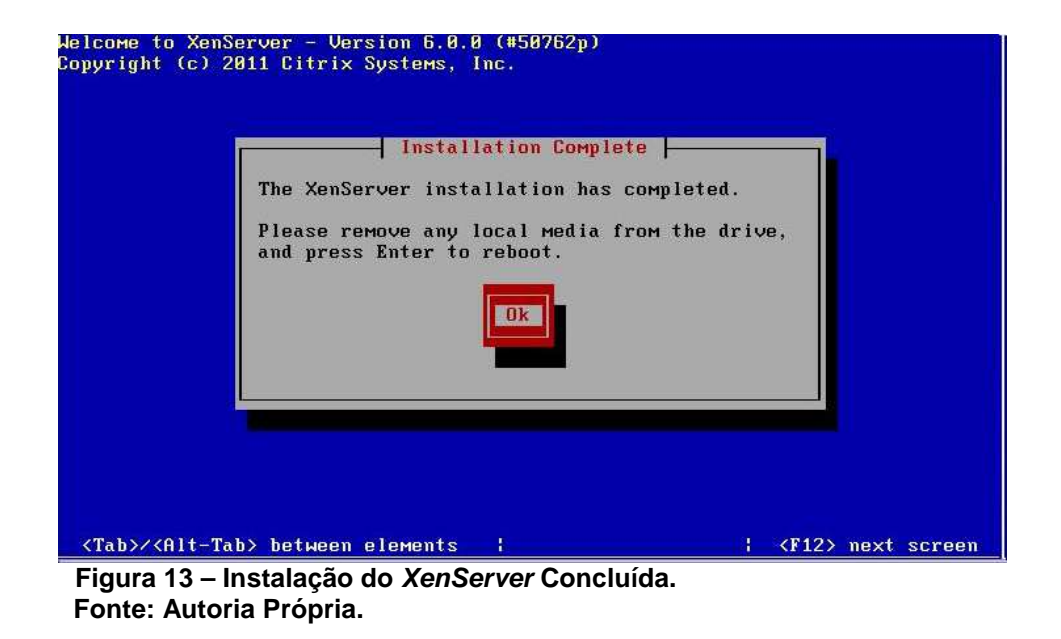

Após a reinicialização, será exibida a figura 14, informando a versão da *XenServer* e as informações de rede. É possível navegar nos menus e verificar as máquinas virtuais, configurações de rede, gerenciar máquinas virtuais entre outras funções.

| nServer 6.0 2                                                                     | 3:17:11                       | xenserver-aru                    |
|-----------------------------------------------------------------------------------|-------------------------------|----------------------------------|
| Con                                                                               | figuration ———                |                                  |
| Customize System                                                                  | UMware, Inc.<br>UMware Virtua | l Platform                       |
| <mark>Status Display</mark><br>Network and Management Interface<br>Authentication | XenServer 6.0                 | .0-50762p                        |
| Virtual Machines<br>Disks and Storage Renositories                                | Management Net                | twork Parameters                 |
| Resource Pool Configuration                                                       | Device                        | eth0                             |
| Hardware and BIOS Information                                                     | IP address                    | 192.168.1.69                     |
| Keuboard and Timezone                                                             | Netmask                       | 255.255.255.0                    |
| Remote Service Configuration<br>Backup, Restore and Update                        | Gateway                       | 192.168.1.1                      |
| Technical Support                                                                 | Press <enter></enter>         | to display the SSL ke            |
| Reboot or Shutdown                                                                | fingerprints H                | for this host                    |
| Local Command Shell                                                               |                               |                                  |
| <pre><enter> OK <up down=""> Select</up></enter></pre>                            | <enter> Finger</enter>        | rprints <b><f5></f5></b> Refresh |

Figura 14 – Tela Inicial do XenServer Fonte: Autoria Própria.

### 4.4 Instalação das Máquinas Virtuais

Neste tópico, as máquinas virtuais necessárias serão configuradas para a implementação da nova topologia de rede. A princípio, pode-se optar

por deixar todos os serviços em um mesmo servidor, pois há esta possibilidade. Entretanto optou-se por segregar as funções devido a facilidades oferecidas de recuperação e backup. Por isso, foram criadas três máquinas virtuais a fim de dispor os serviços de forma que a rede fique de certo modo disponível, ou seja, caso seja necessário realizar o reparo de um disco ou de uma configuração que foi mal sucedida, apenas aquele serviço seja impactado. Vale lembrar que dependendo do serviço é inevitável que a rede continue funcionando, como por exemplo se um firewall for comprometido.

#### 4.4.1 Instalando uma Máquina Virtual

Para iniciar o processo, um aplicativo gerenciador do *XenServer* deve ser instalado, o *XenCenter*. Esta será a principal ferramenta para realizar quase todas as operações com o servidor de virtualização. O XenCenter roda em Windows apenas, assim deve-se instalá-lo em uma máquina de monitoramento que esteja com o Windows instalado. Uma vez instalado, conecte ao *XenServer* pelo IP configurado na instalação do software utilizando o botão "*Add New Server*". Na janela que se abre digite o IP do servidor e a senha utilizada na instalação. Com isso o programa irá sincronizar com a aplicação e irá mostrar uma série de informações relacionadas ao servidor conectado: uso de CPU, uso de memória, *logs* de atividades das máquinas virtuais entre outros.

No menu "*VM*" e depois "*New VM*" como mostra a figura 16, selecione o modelo de configuração que será utilizado. Os modelos são limitados, então deve-se escolher "*Other install media*" e fazer uso do cd de instalação do Linux Server 9.10, escolhido e usado neste projeto. Ainda que o modelo esteja na lista de opções, será necessário o uso do CD/DVD de instalação do sistema operacional desejado pois o *XenCenter* não provê o *download* automático de cada versão.

Na figura 15 pode-se escolher a instalação a partir do CD/DVD de

instalação ou então por um repositório de ISOs. Foi testado as duas opções, embora a opção de instalar pelo CD/DVD é a mais simples e foi usada.

| - mprace    | Search                                       | Q        |    |                                 |
|-------------|----------------------------------------------|----------|----|---------------------------------|
| Name        | Name                                         | Category | *  | Template details                |
|             | SUSE Linux Enterprise Server 11 (32-bit)     | SUSE     |    | Template which allows VM        |
| ome server  | SUSE Linux Enterprise Server 11 (64-bit)     | SUSE     |    | installation from install media |
| 20 & Memory | SUSE Linux Enterprise Server 11 SP1 (32-bit) | SUSE     |    |                                 |
| orage       | SUSE Linux Enterprise Server 11 SP1 (64-bit) | SUSE     |    |                                 |
| etworking   | 🖸 Ubuntu Lucid Lynx 10.04 (32-bit)           | Ubuntu   |    |                                 |
| nish        | 🖸 Ubuntu Lucid Lynx 10.04 (64-bit)           | Ubuntu   |    |                                 |
|             | 🖸 Ubuntu Maverick Meerkat 10.10 (32-bit) (ex | Ubuntu   |    |                                 |
|             | Ubuntu Maverick Meerkat 10.10 (64-bit) (ex   | Ubuntu   |    |                                 |
|             | C Other install media                        | Misc     |    |                                 |
|             | Solaris 10 (experimental)                    | Misc     | E. |                                 |
|             | Xen API SDK                                  | Misc     | -  |                                 |

Figura 15– Escolha do *Templat*e da Nova Máquina Virtual Fonte: Autoria Própria.

| Locate the opera            | ing system installation media                                                                       |
|-----------------------------|----------------------------------------------------------------------------------------------------|
| Template<br>Name            | Select the installation method for the operating system software you want to install on the new VM. |
| Installation Media          | Install from ISO library or DVD drive:                                                              |
| Home Server<br>CPU & Memory | DVD drive 0 on xenserver-anvwagdg                                                                   |
| Storage                     | Boot from network                                                                                   |
| Networking                  |                                                                                                    |
| Finish                      |                                                                                                    |
|                             |                                                                                                    |
|                             |                                                                                                    |
|                             |                                                                                                    |
|                             |                                                                                                    |
|                             |                                                                                                    |
|                             |                                                                                                    |
| CITRIX'                     |                                                                                                    |

Figura 16 – Escolha do Método de Instalação da ISO Fonte: Autoria Própria.

Na figura 17, escolha quantos processadores e memória virtuais cada máquina virtual irá utilizar. É possível alterar estas configurações posteriormente com a máquina virtual desligada.

| Allocate processo                                                                                        | r and memory resources                                                                                                    | (      |
|----------------------------------------------------------------------------------------------------|----------------------------------------------------------------------------------------------------|--------|
| Femplate<br>Name<br>Installation Media<br>Jome Server<br>CPU & Memory<br>Storage<br>Networking<br>Sinish | Specify the number of virtual CPUs and the amount of memory that will be initially allocated to t<br>virtual machine.<br>Number of vCPUs: 1<br>Memory: 256 MB | he new |
| citrix.                                                                                                  |                                                                                                    |        |

Figura 17 – Escolha da Configuração de Hardware da VM Fonte: Autoria Própria.

O próximo passo é criar um disco virtual que será usado pela máquina virtual como mostra a figura 18. Crie um disco com um tamanho suficientemente bom para guardar logs e configurações do sistema.

| Template<br>Name<br>Installation Media<br>Home Server | The virtual machine template you selected earlier provides<br>the properties of these virtual disks, and add more disks if r<br>Alternatively, you can select the second option below to cr<br>network and does not use any virtual disks.<br>When you have finished configuring disks for the new virtu | the virtual disks list<br>equired.<br>eate a diskless VM t<br>ual machine click N | ed below. You<br>hat can be bo | i can change<br>oted from the |
|-------------------------------------------------------|----------------------------------------------------------------------------------------------------|-----------------------------------------------------------------------------------|--------------------------------|-------------------------------|
| Storage                                               | step.                                                                                                    |                                                                                   |                                |                               |
| Networking                                            | Use these virtual disks:                                                                                                    | Size                                                                              | Shared                         | Add                           |
| Finish                                                | Location                                                                                                    |                                                                                   |                                |                               |
| Finish                                                | Cocalistorage on xenserver-anwwagdg                                                                                                    | 5 GB                                                                              | False                          | Delete                        |
| Finish                                                | Clocal storage on xenserver-anwwagdg                                                                                                    | 5 GB                                                                              | False                          | Delete<br>Propertie           |
| Finish                                                | Cocal storage on xenserver-anwwagdg  Use storage-level fast disk clone                                                                                                    | .5 GB                                                                             | False                          | Delete                        |
| Finish                                                | Local storage on xenserver-anwwagdg                                                                                                    | 5 GB                                                                              | False                          | P                             |

Figura 18 – Criação do Disco Virtual Fonte: Autoria Própria.

Por fim, escolha o MAC-Address automático como exemplificado na figura 19 e finalize a instalação.

| Template<br>Name<br>Installation Media | The virtual machine template you have selected provides the virtual network interfaces li<br>can configure or delete the default virtual network interfaces here, and add more if requir<br>Virtual network interfaces on Linux | sted below. You<br>red. |
|----------------------------------------|----------------------------------------------------------------------------------------------------|-------------------------|
| Home Server                            | MAC Network                                                                                                    | Add                     |
| torage                                 | 📩 <autogenerated mac=""> Network 0</autogenerated>                                                                                                    | Delete                  |
| Networking                             |                                                                                                    | Propertie               |
|                                        |                                                                                                    |                         |
|                                        |                                                                                                    |                         |

Figura 19 – Escolha da Placa de Rede Virtual e Finalização da Instalação da Máquina Virtual. Fonto: Autoria Bráncia

Fonte: Autoria Própria.

Nesse ponto, a instalação irá progredir como uma instalação de um sistema operacional normal e aparecerá um sub-menu no servidor principal. Ao fim da instalação terá apenas uma máquina virtual instalada no servidor, porém é necessário neste caso de três máquinas, então há duas opções: clonar a já existente e realizar os ajustes necessários para fazer a nova ou instalar tudo de novo como um novo servidor. Foi utilizado o segundo método para este projeto.

#### 4.5.1 Configuração DHCP

A configuração do DHCP será simples, pois a estrutura da rede se manterá a mesma. Portanto, caso o servidor da rede antiga seja Linux, bastaria copiar as configurações do servidor para este novo.

Como será configurado um servidor novo, será iniciada a configuração do zero. Assim, é necessário baixar os pacotes do DHCP com o comando:

Ele irá realizar a instalação automaticamente, assim antes de começar a configuração, sempre faça uma cópia dos arquivos, caso alguma configuração dê errado.

Vá no diretório /etc/dhcp3 e execute o comando abaixo para realizar o backup do arquivo de configuração.

#### # mv dhcpd.conf dhcpd.conf.old

Depois modifique a configuração do DHCP para utilizar no servidor. Abra o arquivo "*dhcpd.conf*".

È necessário então, conferir em qual placa de rede o serviço irá verificar. Veja qual é o IP da máquina e também qual é a interface que está sendo usada, utilizando o comando *ifconfig.* Altere no arquivo /*etc/default/dhcp3-server* onde aparecer "*INTERFACES*".

Por fim reinicie o serviço ele será então carregado com as novas configurações.

#### 4.5.2 Configuração DNS

Na configuração do DNS, foi necessário criar as zonas que determinaram a configuração do domínio, que no caso foi criado domínio CPGEI. Assim, após a instalação do Bind pelo apt-get, Na pasta /var/named edite o arquivo named.conf.

Após a criação da zona, crie o arquivo correspondente a configuração da mesma para que esta funcione corretamente. Nele estão as informações referentes aos domínios presentes na rede. Assim foram apenas copiadas as informações já existentes. Entretanto, para que seja concluída completamente a configuração, é necessária a criação de um arquivo para que caso o usuário digite o IP do domínio, no caso de IP externos que é o do CPGEI, o servidor reconheça que o *host* pertence ao seu domínio e então redirecione corretamente.

Uma vez finalizado este processo, reinicie o serviço e ele estará funcionando. Porém as configurações somente terão efeito na internet após umas 4hrs até que todos os servidores DNS do globo se atualizem com ele.

#### 4.5.3 Configuração SSH

Para configuração do SSH, será utilizado um servidor no qual um serviço instalado irá ouvir uma porta, geralmente a 22, e proverá acesso a máquina por meio de um protocolo seguro. Este recurso pode ser habilitado para todos os servidores pois facilita a configuração remota do servidor.

Assim, não há a necessidade de ir até o servidor caso precise configurar algo. Há também a possibilidade de se ter acesso aos servidores por meio do *XenCenter*. Entretanto a visualização dos comandos será um pouco mais lenta, pois os dados terão que passar obrigatoriamente pelo *XenCenter*.

O SSH neste caso será um servidor especifico que proverá acesso a rede, ou seja, caso necessite visualizar alguma configuração, resolver algum problema, ou realizar manutenção nas maquinas da rede, obrigatoriamente as conexões irão passar por este servidor, o que aumenta a segurança da rede.

Para configurá-lo, devemos instalar o pacote do servidor SSH. Dentre os mais conceituados está o *OpenSSH server*. Portanto ele será usado como base. Para baixar o pacote no Debian/Ubuntu, execute o seguinte comando:

# apt-get install openssh-server

Com isso os pacotes serão transferidos para o servidor e instalados. Após, o arquivo de configuração, sshd\_config deve ser aberto dentro da pasta /etc/ssh/.

Neste arquivo configure a porta, altere para uma outra que não seja a 22, pois aumentará a segurança, modifique a linha *#PermitRootLogin* de *"yes"* para *"no"*, assim o *root* não poderá acessar diretamente o servidor. Após as configurações realizadas, reinicie o serviço com o seguinte comando:

# /etc/init.d/ssh restart

### 4.6 Vantagens

Projeto: Manter topologia e virtualização de servidores.

- Reduz a quantidade de servidores (espaço físico);
- Melhor gerenciamento dos servidores (1 hardware apenas, gerenciável por qualquer computador via SSH ou no próprio servidor);
- Não há necessidade de mudar topologia, não alterando cabeamento ou estrutura;
- Rápida implementação, é necessário apenas migrar as configurações dos servidores.

### 4.7 Características

Embora a licença adquirida para utilizar na rede do CPGEI seja *free*, ela oferece uma série de vantagens.

#### 4.7.1 Snapshots

Os snapshots têm uma função bastante útil quando se fala em máquinas virtuais. Após ter configurado e deixado o servidor rodando da maneira desejada, pode-se realizar um *backup* das configurações usando o *snapshot*, que irá gravar todas as configurações do servidor (ligado, executando programa x e/ou y, z serviço ativo).

#### 4.7.2 Escalabilidade

Uma vez arquitetado o projeto de virtualização com um número de máquinas virtuais que serão necessárias para suprir a rede não há necessidade de criar máquinas extras. Pois se houver a necessidade de criar novas máquinas virtuais posteriormente, é possível criá-las, entretanto apenas é necessário tomar cuidado com o esgotamento de recursos do *hardware*.

#### 4.7.3 Gerenciamento remoto

O gerenciamento remoto auxilia na resolução de problemas mesmo que não seja possível a presença física do técnico no local.

Com o Citrix XenServer, com seu software de gerenciamento XenCenter, é possível realizar praticamente qualquer reparo em máquinas virtuais danificadas de qualquer lugar. Isso é possível pois o software permite acesso à linha de comando do sistema operacional virtual direto pelo aplicativo, como se você estivesse mexendo na própria máquina física.

Aliando esse recurso à possibilidade de se conectar ao seu servidor pelo software XenCenter, você pode trabalhar de casa sem se preocupar com problemas que venham a surgir.

### 4.7.4 Incorporação de Software

Com este recurso, o Citrix *XenServer* é capaz de criar uma máquina virtual idêntica a que está atualmente em uso. Desta forma, ele é capaz de copiar todos os arquivos de sistema e criar uma máquina virtual com as mesmas características não necessitando configurar a máquina do zero e copiar os arquivos de configuração para que esta execute a mesma tarefa. Esse recurso auxilia imensamente o profissional que necessita de agilidade em transferência ou backup da rede.

### 5 VLSM

Na definição de Filippetti (2007), *Variable Lenght Subnet Mask* ou subredes de tamanho variável é um recurso que permite a divisão de sub-redes geradas (uma, algumas ou todas) em sub-redes ainda menores , permitindo uma melhor utilização dos endereçamentos IPs e permitindo que o recurso de sumarização seja usado (desde que o protocolo de roteamento suporte ambos: VLSM e sumarização). Protocolos *classfull*, como o RIPv1 e o IGRP, não suportam o VLSM, portanto, de nada adianta empregar essa técnica se sua rede está usando esses protocolos. Já o RIPv2, EIGRP e OSPF, pelo fato de serem protocolos *classless*, suportam tanto VLSM quanto sumarização de rotas.

VLSM – Vantagens:

- "Flexibiliza o esquema "engessado" de endereçamento IP, saindo da regra das Classes (A, B e C)" (Filipetti, 2007);
- "Permitem sumarizaçãoo de "n" redes IPs, em apenas um endereço, reduzindo o tamanho das tabelas de roteamento e o processamento pelo roteador" (FILIPPETTI, 2007).

VLSM – Desvantagens:

- "Apenas protocolos de roteamento do tipo *Classless* (ex.: RIPv2, OSPF, EIGRP, BGP) suportam esse tipo de endereçamento" (FILIPPETTI, 2007);
- "A utilização do método VLSM exige mais do administrador de rede, já que torna a definição do plano de endereçamento uma tarefa mais complexa" (FILIPPETTI, 2007).

Na rede do CPGEI portanto, a máscara de rede é de classe C e o endereço da rede é dado por 200.17.96.0, figura 20. A partir destes dados, deve-se escolher apenas os últimos 8 bits para aplicar o VLSM e arranjá-los

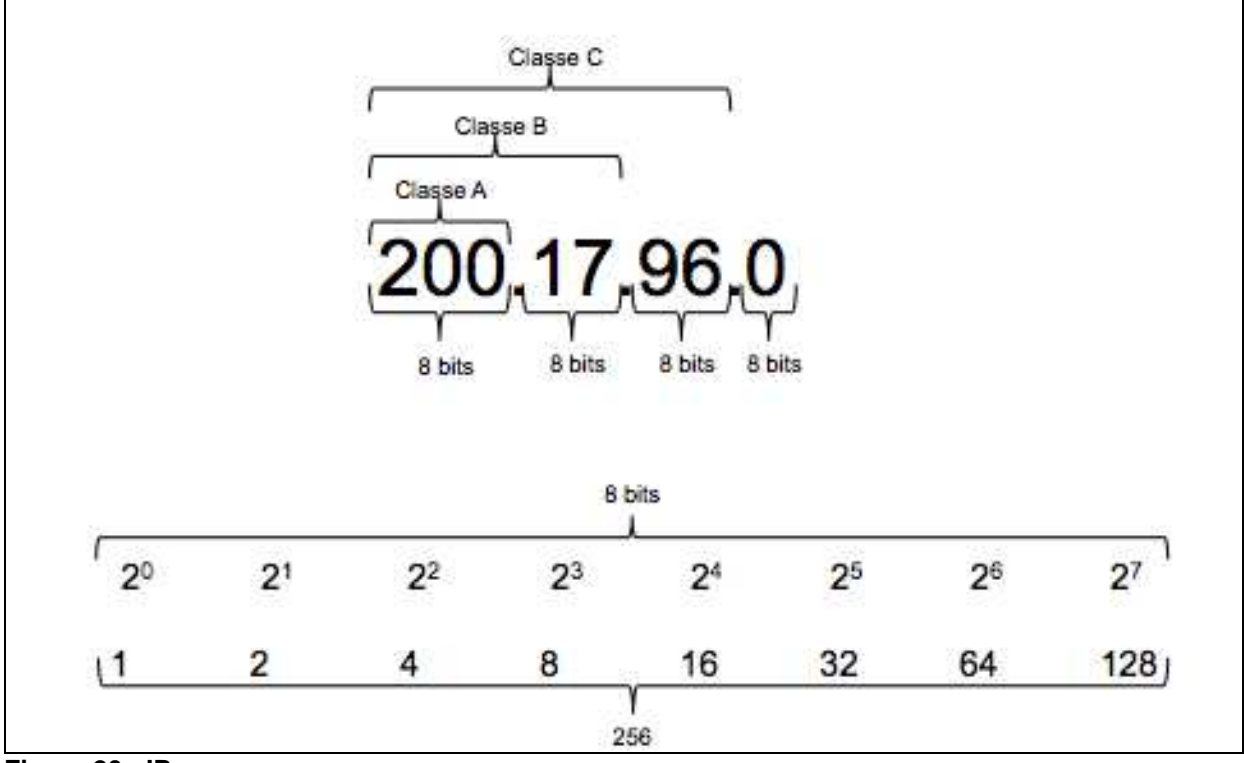

de forma que se possa conseguir dividir o endereço IP na quantidade de redes e IPs necessitados.

Figura 20 - IPs Fonte: Autoria Própria.

Nas figuras 21 e 22, pode-se observar os arranjos disponíveis de forma que cada bit é uma potência de base 2 com coeficiente 0 até 7. Utilizando 6 bits para rede – da esquerda para a direita - temos 64 redes com 4 computadores em cada rede, sendo o primeiro e o ultimo utilizados para endereço de rede e *broadcast* respectivamente. Da mesma forma que para 5 bits, terá 32 redes com 8 computadores e assim por diante.

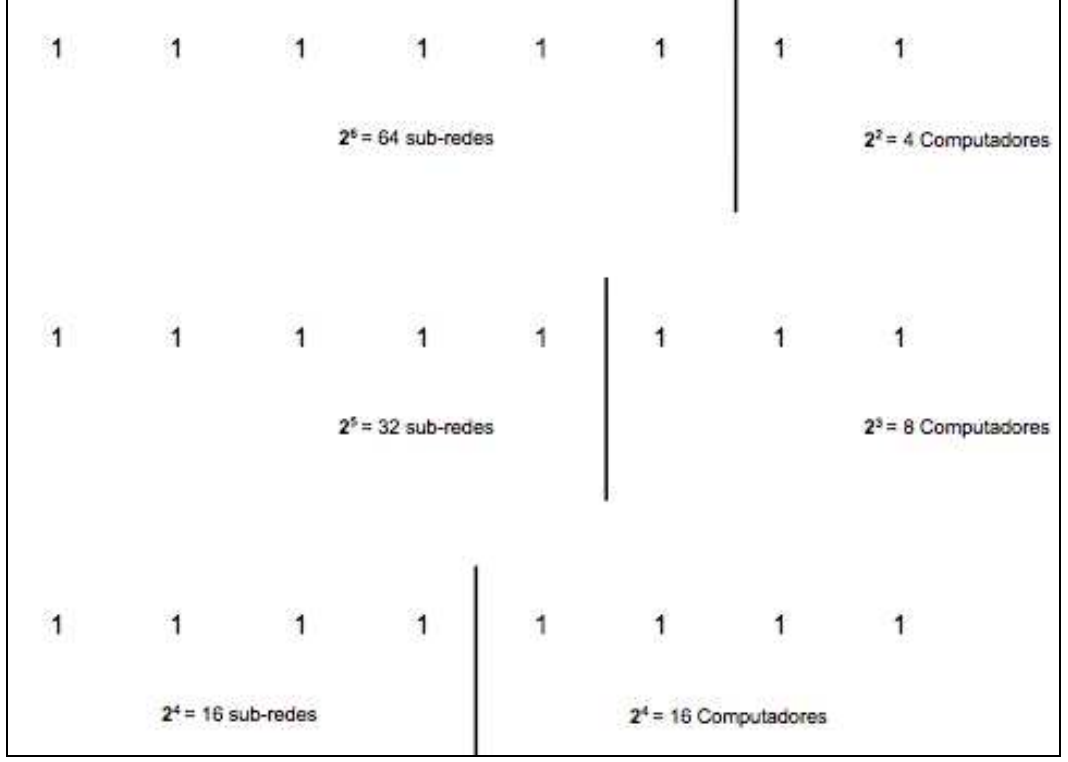

Figura 21 – Divisão em Sub-Redes e Computadores. Fonte: Autoria Própria.

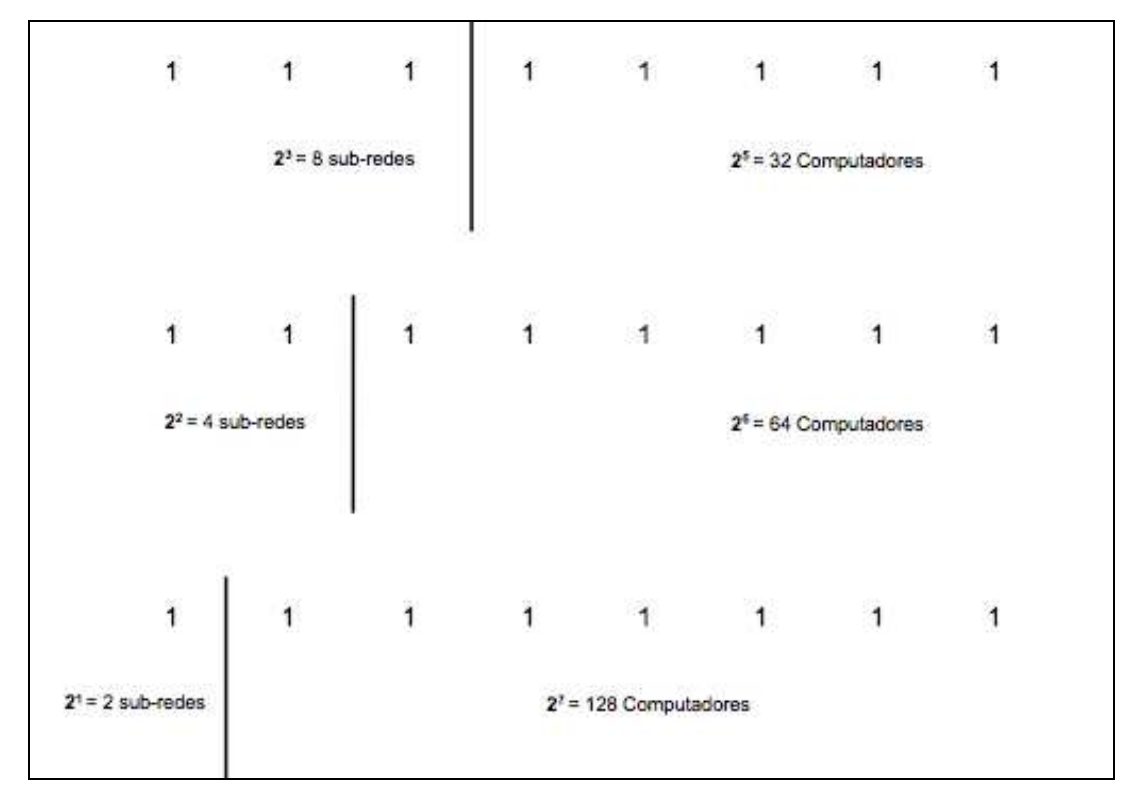

Figura 22 – Divisão em Sub-Redes. Fonte: Autoria Própria.

Na figura 23, é possível ver como ficaria o exemplo dos endereços IPs de cada computador para a primeira sub-rede com 4 bits para a rede gerando assim 16 sub-redes com 16 computadores.

| <ul> <li>Rede: 0000 0000</li> <li>Broadcast: 0000 1111</li> </ul> |
|-------------------------------------------------------------------|
| Computador 1: 0000 0001                                           |
| Computador 2: 0000 0010                                           |
| Computador 3: 0000 0011                                           |
| Computador 4: 0000 0100                                           |
| Computador 5: 0000 0101                                           |
| Computador 6: 0000 0110                                           |
| Computador 7: 0000 0111                                           |
| Computador 8: 0000 1000                                           |
| Computador 9: 0000 1001                                           |
| Computador 10: 0000 1010                                          |
| Computador 11: 0000 1011                                          |
| Computador 12: 0000 1100                                          |
| Computador 13: 0000 1101                                          |
| Computador 14: 0000 1110                                          |

Sub-rede 1:0000 /28

Figura 23 – Exemplo de Sub-rede. Fonte: Autoria Própria.

## **6 RESULTADOS E ANÁLISES**

Uma vez feita a escolha por utilizar o *Citrix XenServer* como servidor de Máquina Virtual, o processo de implementação aconteceu de forma simples e direta, não houve complicações na instalação de software.

A figura 24 ilustra a topologia de rede antiga ao contrário da figura 25 que mostra como ficaria a rede após o projeto de virtualização com o *Citrix XenServer*. Vale notar que apenas será necessário o uso de um computador no novo modelo ao invés de oito, reduzindo assim o espaço necessário e também o tráfego na rede.

A utilização do VLSM na rede do CPGEI foi apenas uma sugestão para o melhor aproveitamento dos IPs disponíveis, uma vez que não foi possível sua implementação por falta de hardware.

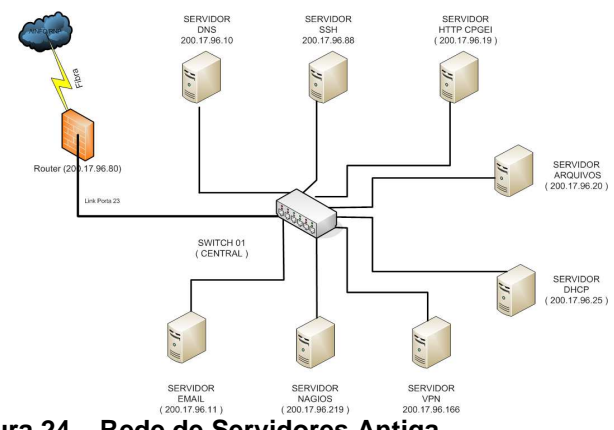

Figura 24 – Rede de Servidores Antiga. Fonte: Autoria Própria.

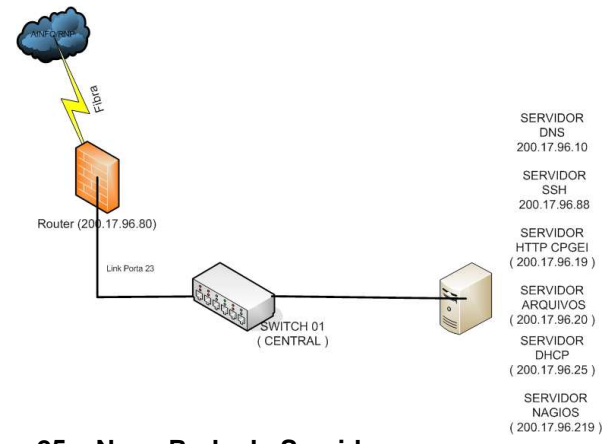

Figura 25 – Nova Rede de Servidores. Fonte: Autoria Própria.

## 7 CONCLUSÃO

Com a conclusão do projeto apresentado foi possível cumprir com a maioria dos objetivos propostos inicialmente. Uma solução de implementação para pequenas redes como as do porte da rede do CPGEI sem afetar os sistemas ou interromper seu funcionamento.

A virtualização juntamente com a aplicação do *Citrix XenServer* pode ser destacada como principal implementação do projeto com o sistema de virtualização dos servidores que permite o monitoramento do funcionamento dos Servidores da Rede de maneira remota, além da redução de hardware, melhor aproveitamento de espaço físico e recuperação das configurações.

Além do Planejamento de IPs feito através do VLSM que permitiu uma melhor distribuição e utilização de IPs. Sugerindo a ramificação de 1 endereço IP em 16 redes com 16 computadores podendo ser distribuídos em locais onde não é necessária a utilização de endereço IP verdadeiro.

## REFERÊNCIAS

CITRIX. Disponível em <http://www.citrix.com>. Acesso em: 10 jun. 2012.

DISTRIBUIÇOES LINUX. Disponível em <http://pcworld.uol.com.br/reportagens/ 2007/10/19/idgnoticia.2007-10-19.1274631441> . Acesso em: 15 jul. 2012.

FILIPPETTI, Marco Aurelio. **Cisco CCNA 4.0:** exame 640-801 : guia de estudo completo. Florianopolis: Visual Books, 2006.

HISTORICO LINUX. Disponível em <http://www.vivaolinux.com.br/ artigo/Historia-do-GNU-Linux-1965-assim-tudo-comecou> . Acesso em: 15 jul. 2012.

MENDONÇA, Nelson; VILAS BOAS, Tiago. **Cursando GNU Linux.** Rio de Janeiro, RJ: Brasport, 2004.

MORIMOTO, Carlos E. **Redes e servidores linux:** guia pratico. Porto Alegre: Sul Editores, 2005.

NEMETH, Evi; SNYDER, Garth; HEIN, Trent R. **Manual completo do Linux:** guia do administrador. São Paulo: Makron Books, c2004.